<mark>มหาวิทยาลัยธรรมกาย แคลิฟอร์เนีย</mark> Dhammakaya Open University, California, USA

> คู่มือการลงทะเบียนเรียน ผ่านระบบออนไลน์

# สำหรับนักศึกษาทั่วไป

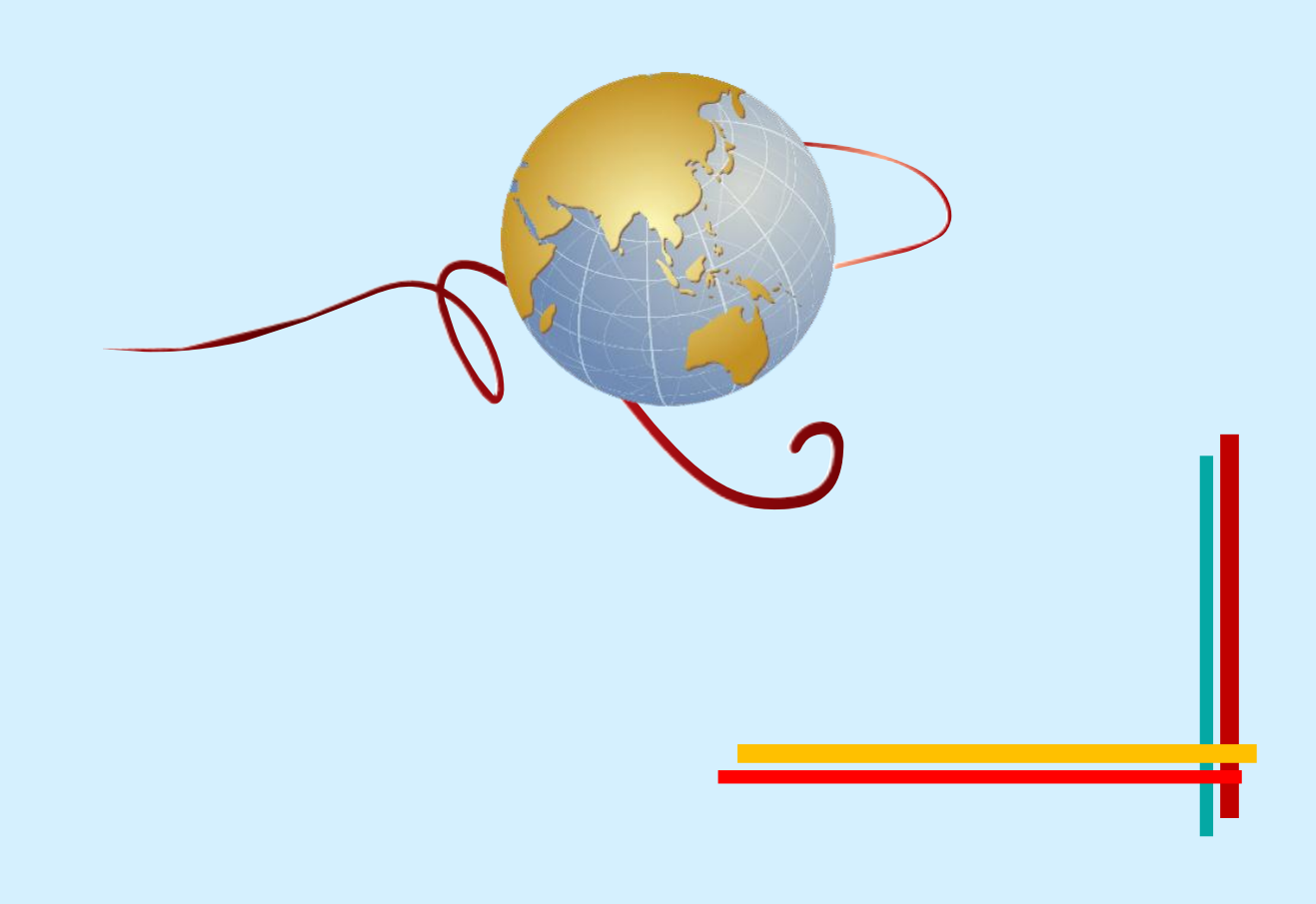

# คู่มือการลงทะเบียนเรียน ผ่านระบบออนไลน์ \*\* สำหรับนักศึกษาทั่วไป \*\*

#### 1. พิมพ์ <u>www.dou.us</u> บน address bar เพื่อเข้าสู่หน้า homepage

(ไม่ต้องพิมพ์ค้นหาใน Google)

#### 2. คลิก "ลงทะเบียนเรียนออนไลน์"

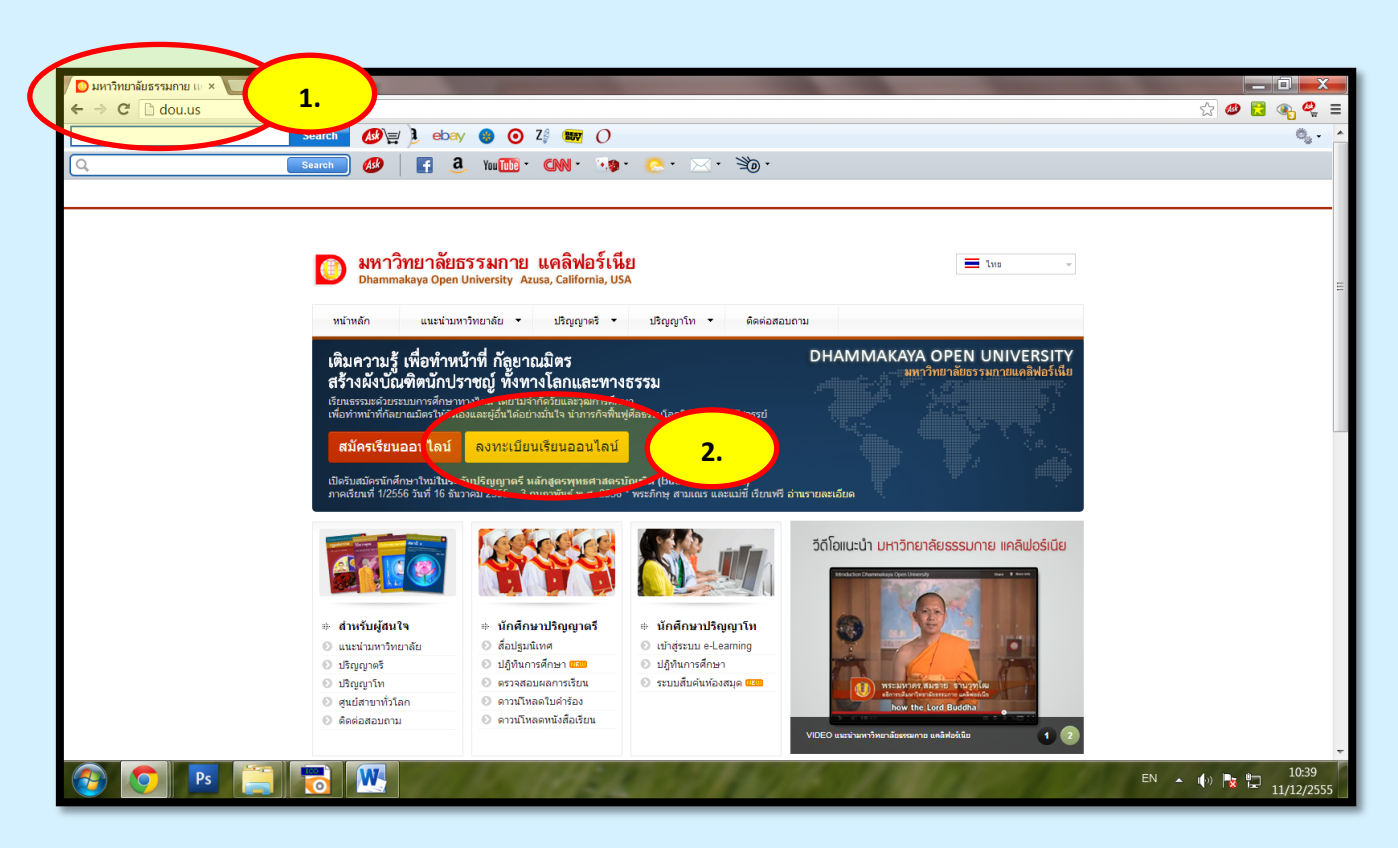

# 3. เลือก "การลงทะเบียนเรียน สำหรับนักศึกษาทั่วไป"

| / 🖸 มหาวิทยาลียธรรมกาย 🗤 × 🗋 ข้อมุลการลงหะเมียนเรียน × 📃                                                                                                    |                              |
|----------------------------------------------------------------------------------------------------|------------------------------|
| ← → C b dou.us/regist3/                                                                                                    | ☆ 🧶 🔁 👁 🥷 ≡                  |
| Search 🖉 🖉 🔕 ebay 💿 O 2/ 🚥 O                                                                                                    | 0 <sub>6</sub>               |
| 🔍 🛛 🐻 🖌 🚱 🖓 💽 🚱 🔍 🖓 🚱 🖓 🖓 🚱 🚱 🔍                                                                                                    |                              |
| มหาวิทยาลัยธรรมกาย แดลิฟอร์เนีย<br>Dammakaya Open University Accsa, California, USA     การลงทะเบียนเรียนนักศึกษาเกิน     นกาย แดลิฟอร์เนีย ปีการศึกษา 2555 ภาคเรียนที่ 2     ภารแบบแบบ สำหรับตัดศึกษาที่ว่า     สาม | н                            |
|                                                                                                    |                              |
| @ asvašašneš v s. 2553 umitieunšesame unklaidēja: (Dhammalaya Open University) tiku: 02.801-1013, 02.801-1017                                                                                                    |                              |
|                                                                                                    |                              |
|                                                                                                    |                              |
|                                                                                                    | EN 🔺 🎼 🏪 20:09<br>11/12/2555 |

#### 4. เข้าสู่หน้ารายละเอียดการลงทะเบียนเรียน

เมื่ออ่านจบแล้ว เลือก "ลงทะเบียนเรียน"

| 🕐 Ď มหาวิทยาลัยธรรมกาย 🗤 × / 🗋 ข้อมูลการลงทะเมียนเรียน × 📜                                                                                                    |                                |
|----------------------------------------------------------------------------------------------------|--------------------------------|
| ← → C D dou.us/regist3/ap_intro.php                                                                                                    | ☆ 🖉 🕃 👁 🥰 ≡                    |
| Search 💋 💓 🔕 êbay 💿 🧿 🏹 🗰 🔿                                                                                                    | 0, · 🔺                         |
| Q Search @ A Wullet CNN                                                                                                    |                                |
| มหาวิทยาลัยธรรมกาย แคลิฟอร์เนีย     Dhammakaya Open University Azusa, California, USA     สองธาตสธาตะโหลงพะเปรณร์ยน                                                                                                    |                                |
| การลงทะเบียนเรียนนักศึกษาเก่า มหาวิทยาลัยธรรมกาย แคลิฟอร์เนีย ปีการศึกษา 2555 ภาคเรียนที่ 2                                                                                                    | ≡.                             |
| ชั้นตอนการสมัครมี 3 ชั้นตอน ดังนี้                                                                                                    |                                |
| 1. กรอกข้อมูลการลงทะเบียนเรียนทาง On-line                                                                                                    |                                |
| <ul> <li>Click บุ่ม องกะเบียนหนึ่ง หลังหองหาย้างั่ง</li> <li>หลักสูงรก์ต่องการแปล้อยแก้ กล่างของหาย้างั่ง</li> <li>หลักสูงรก์ต่องการแปล้อยแก้ง และสงคามการเป็น และสงคามสามารถองหายโอนสำนรรม On-line Tai)</li> <li>แล้อกร้างที่จะหลังส่อเจ้าหน้าที่ DOU โดยสรร ไม่สามารถองหาย้อยเล่าแระบบ On-line Tai)</li> <li>แล้อกร้างที่จะหนึ่งหนึ่งหนึ่ง และสงคามการเป็นแล้วของหาย้อยเล่าแระบบ On-line Tai)</li> <li>แล้อกร้างที่จะหนึ่งหนึ่งหนึ่งหนึ่งหนึ่ง และสงคามสามารถองหาย้อยเล่าแระบบ On-line Tai)</li> <li>แล้อกร้างที่จะหนึ่งหนึ่งหนึ่งหนึ่งหนึ่งหนึ่งหนึ่งหนึ่ง</li></ul> |                                |
| นอกจากทางมหาวิทยาลัยจะแจ้งอวมดับทนำการลงทะเบียนเรียนกับนักดีกษาทาง Email แล้ว นักดีกษายังสามารถดรวจสอบความดับทนำการลงทะเบียนเรียนได้ด้วยดนเองที<br>เว็บไซล์นี่ โดย Click ที่แนุ สอบตามสถานะไบลงทะเบียนเรียน บริเวณปุ่มชวานีอด้านบน                                                                                                    |                                |
| 2. ช่าระเงินค่าลงทะเบียนเรียน                                                                                                    |                                |
| เมื่อลงทะเบียนเรียนแล้ว นักศึกษาจะใดวิมแจ้งกำใช้งายทั้งหมดในการลงทะเบียนเรียน ให้ป่าระเงินตามจำนวนเงินตั้งกล่าว ผ่านข่องทางการป่าระเงินได้ 3 ข่องทาง คือ                                                                                                    |                                |
| 1. ผ่านทางธนาคาร<br>ขณาคารขมายคาย สาขาคลองทดวง เลขที่ปัญชี 2382238444 ชื่อปัญชี พระรุณทัย ปลเญารุทโฒ หรือ นางสาวเหม็กา วรสันดโต<br>หมายหลุ ค่างงหนียใบหรือน ไปร่วมมัดราค่ารรรมนัยมการข่ารเงินผ่านขนาคาร เมื่อขนาคารวิบข่ารเงินเรียบร้อยแต้ว ไท้ส่งหลักฐานการข่ารเงินมาหร้อมปับ<br>องทรเบียนเรียนที่ความโหลอมา ไปที่                                                                                                    |                                |
| ชมะเมรีะสานงาน DOU<br>ดู้ ปล.69 ปละจ.คลองพละง<br>ปทุมธานี 12120                                                                                                    | -                              |
|                                                                                                    | EN 🔺 🌓 🍡 🛱 20:09<br>11/12/2555 |

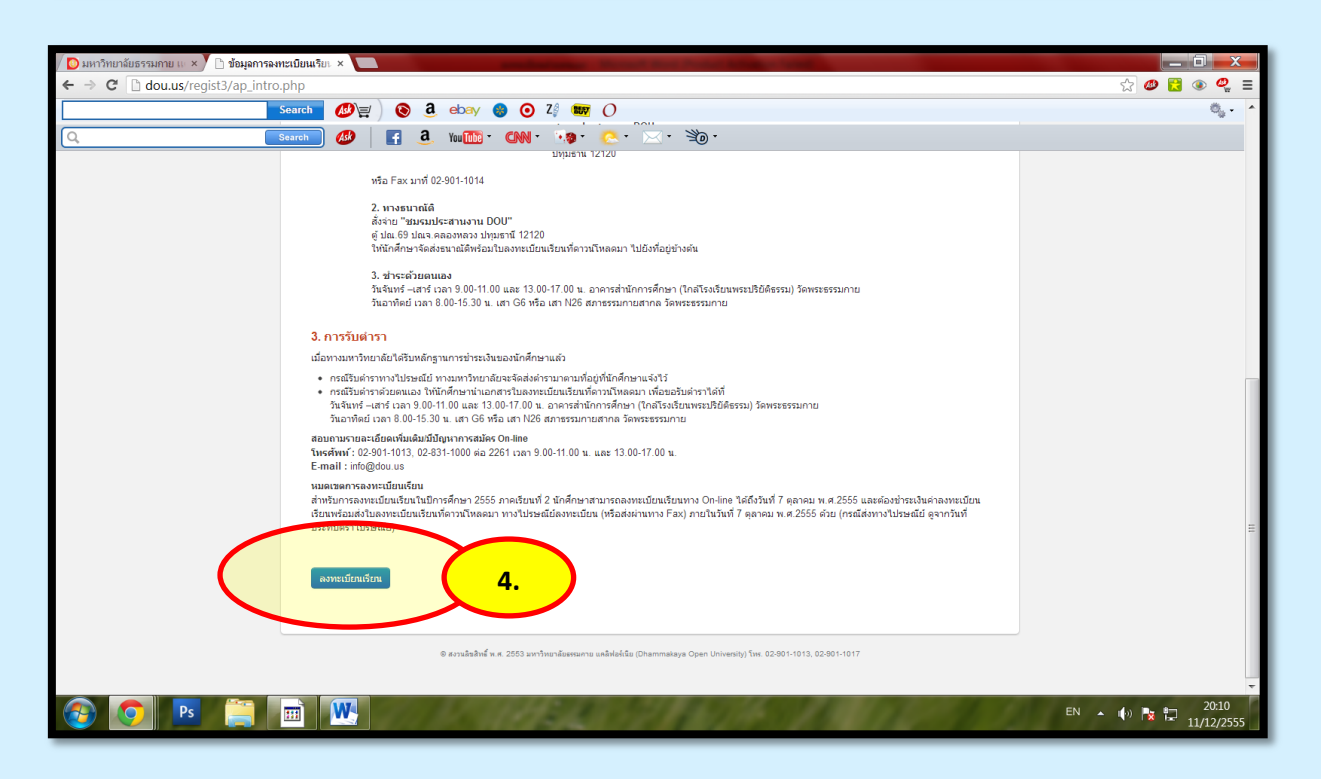

# 5. เข้าสู่หน้า login

้กรอกรหัสประจำตัวนักศึกษาและรหัสผ่าน (ส่วนใหญ่เป็นเลขที่บัตรประชาชนหรือพาสปอร์ต ตามที่นักศึกษา ให้กับมหาวิทยาลัยฯ ตอนสมัครเรียน)

คลิก Login

| / D มหาวิทยาลัยธรรมกาย แ 🗴 / 🖸 ได้รหัสมักสึกษา   รับอาหา 🗴 🔽                                                                                                    |                                |
|----------------------------------------------------------------------------------------------------|--------------------------------|
| ← → C 🗋 dou.us/regist3/login.php                                                                                                    | ☆ 🐠 🔁 👁 🥰 🔳                    |
| Search Ø≓) ⊗ 3 ebay ● ⊙ 2/ 🖏 O                                                                                                    | 0 <sub>6</sub>                 |
| 🔍 📴 🕹 🛛 🛃 🧶 🖓 🔂 🖓 🔂 🖓 🖓 🖓 🖓 🖓 🖓 🖓 🖓 🖓 🖓 🖓                                                                                                    |                                |
| เกมาวิทยาลัยธรรมกาย แคลิฟอร์เนีย<br>Dhammakaya Open University Acusa, California, USA       ระบบลงหะเบียนเรียนนักศึกษาเก่า ปีการศึกษา 2555 ภาลเรียนที่ 2         ใส่รหัสนักศึกษาและรนัสผ่าน (Fill in Student ID and Password.)       รรณีสมักรีกษา เรียบเพิ่มระทะชน (กรณีคนไทย) / Passport Ho. (For Foreigners Sammannia)         เป็นสถานี้ เรียน และและนระจำลักประชาชน (กรณีคนไทย) / Passport Ho. (For Foreigners Sammannia)       5.         เป็นสถาน เรียน และและนระจำลักประชาชน อีกคร์ (กรณีคนไทย) / Re-enter Passport       5.         เป็น เป็น และหน้ะจำลักประชาชน อีกคร์ (กรณีคนไทย) / Re-enter Passport       5.         เป็น เป็น และหน้ะจำลักประชาชน อีกคร์ (กรณีคนไทย) / Re-enter Passport       5.         เป็น เป็น และหน้ะจำลักประชาชน อีกคร์ (กรณีคนไทย) / Re-enter Passport       5.         เป็น เป็น และหน้ะจำลักประชาชน อีกคร์ (กรณีคนไทย) / Re-enter Passport       5.         เป็น เป็น เป็น เป็น เป็น เป็น เป็น เป็น |                                |
|                                                                                                    |                                |
|                                                                                                    |                                |
|                                                                                                    | EN 🔺 🏟 🎠 🏪 20:12<br>11/12/2555 |

 "การติดต่อ" สำหรับการระบุช่องทางการรับตำรา และข้อสอบ นักศึกษาสามารถกดปุ่มสีเขียวเพื่อเปลี่ยนแปลงที่อยู่สำหรับการจัดส่งตำราเรียน/ข้อสอบ

|                                                                                | h                                                                                                    |                                                                                                    |                                                                                                    |                                                                                                    |                               | 公 🥔                      |
|--------------------------------------------------------------------------------|----------------------------------------------------------------------------------------------------|----------------------------------------------------------------------------------------------------|----------------------------------------------------------------------------------------------------|----------------------------------------------------------------------------------------------------|-------------------------------|--------------------------|
| Sea                                                                            | arch 🐠 🗐 🔞 a                                                                                                    | , ebay 🍪 🧿 Z🖇 🏧 (                                                                                                    | )                                                                                                    |                                                                                                    |                               |                          |
| Sea                                                                            | arch 🕖 📔 🔒                                                                                                    | . You 🚾 - CNN - 🗔 - 🤞                                                                                                    | <u>}</u> . ⊠. ≫.                                                                                                    |                                                                                                    |                               |                          |
|                                                                                | การตดตอ (Connect                                                                                                    |                                                                                                    |                                                                                                    |                                                                                                    |                               |                          |
|                                                                                | การรับต่ารา (<br>(How to Get Books) (                                                                                                    | © รับทางไปรษณีย์ (By post)<br>© รับด้วยตนเอง (By yourself)                                                                                                    |                                                                                                    |                                                                                                    |                               |                          |
| (                                                                              | การรับข้อสอบ<br>(How to Get Exams)                                                                                                    | © รับทางไปรษณีย์ (By post)<br>© รับด้วยคนเอง (By yourself)                                                                                                    | 6.                                                                                                    |                                                                                                    |                               |                          |
|                                                                                | ที่อยู่ที่ถือต่อได้สะดวย                                                                                                    | ი (Convenient Addrese) ი                                                                                                    | elephone / E-mail                                                                                                    | กดบุ้มนี้กรณีเปลี่ยนแปลง (F                                                                                                    | Press this button if change.) |                          |
|                                                                                | แก้ไขที่อยู่ (Change the<br>convenient address.)                                                                                                    | เหมือนเดิม (No change)                                                                                                    |                                                                                                    |                                                                                                    |                               |                          |
|                                                                                | 1/5EUMO (Country)                                                                                                    | 12071                                                                                                    |                                                                                                    |                                                                                                    |                               |                          |
|                                                                                | າການອາທີ່ (Address)                                                                                                    | WAT BUDDHA NORDRHEIN-WESTEAL                                                                                                    | EN ROEMERSTR 586 MOI                                                                                                    | ERS DEL AND 474                                                                                                    |                               |                          |
|                                                                                | faur (vara (Tambar)                                                                                                    |                                                                                                    | davage/seg (District)                                                                                                    |                                                                                                    |                               |                          |
|                                                                                | witteren is (rambon)                                                                                                    |                                                                                                    | a latarea (District)                                                                                                    |                                                                                                    |                               |                          |
|                                                                                | จังหวัด (Province)                                                                                                    |                                                                                                    | รทัสป.ณ. (Postal Code)                                                                                                    |                                                                                                    |                               |                          |
|                                                                                | โทรศัพท์ (Tel)                                                                                                    | +49(02841 881 3581)                                                                                                    | แฟกซ์ (Fax)                                                                                                    |                                                                                                    |                               |                          |
|                                                                                | มือถือ (Mobile)                                                                                                    | +49(0)1738 190 097                                                                                                    |                                                                                                    |                                                                                                    |                               |                          |
|                                                                                | E-mail                                                                                                    | KASAMAPORN_NAOY@HOTMAIL.                                                                                                    |                                                                                                    |                                                                                                    |                               |                          |
|                                                                                | หากต้องการแก้ไข ที่อยู่, โทร                                                                                                    | รศัพท์, E-mail ให้กดปุ่มสีเขียวข้างบน (Pr                                                                                                    | ess the above green butt                                                                                                    | on if you o change y                                                                                                    | your address?                 |                          |
|                                                                                | ภาษาของตำราเรียน                                                                                                    | (The Language of the Book                                                                                                    | ()                                                                                                    |                                                                                                    | เปลี่ยงแปล                    | เพื่อย่                  |
|                                                                                | เลือกภาษาของตำราเรียน (                                                                                                    | 🧿 "ໂทย (Thai)                                                                                                    |                                                                                                    |                                                                                                    | гпилипи                       |                          |
| 👩 🛛 Ps 🚞 👘                                                                     |                                                                                                    |                                                                                                    |                                                                                                    |                                                                                                    | ส่อมอันอออ                    | o du                     |
|                                                                                |                                                                                                    |                                                                                                    |                                                                                                    |                                                                                                    | ตำราเรียน/ข้                  | ือสอบ                    |
| เธรรมกาย III x 7 🖸 ประวัตินักศึกษาล่าล                                         | ta je ×                                                                                                    |                                                                                                    |                                                                                                    |                                                                                                    | ตำราเรียน/ข้                  | อสอบ                     |
| เธรณภาย III × ∫ D ประวัดินักศึกษาลำลุ<br>D dou.us/regist3/ap_apply.php         | ja   a ×                                                                                                    |                                                                                                    |                                                                                                    |                                                                                                    | ตำราเรียน/ข้                  | อสอบ<br>☆ @ 🖬            |
| ธรรมถาน III × <b>∫ D</b> ประวัฒินักสักษาลำลุ<br>]} dou.us/regist3/ap_apply.php | ម្តត   ន ×                                                                                                    | องที่เวนเท่า (Evidence of graduation from t                                                                                                    | he secondary school or equ                                                                                                    | ivalent):                                                                                                    | ตำราเรียน/ข้                  | ือสอบ<br>☆ @ ธ           |
| issໝການ ແ 🗴 🗸 🖸 ປະເທີດໂກຍາລຳລຸ<br>🗅 dou.us/regist3/ap_apply.php                | 19   ≥ ×<br>มีหลักฐานจบวุฒิการศึกษา ม.6 หรื<br>มี                                                                                                    | ร้องพียวแฟา (Evidence of graduation from t<br>(Complete)                                                                                                    | he secondary school or equ                                                                                                    | inalent):                                                                                                    | ตำราเรียน/ข้                  | ้อสอบ<br>☆ ๗ ๒           |
| เธรรมกาม แ × Ў 💽 ประวัฒินักศึกษาล่าล<br>]: dou.us/regist3/ap_apply.php         | a   a ×<br>มีหลักฐานจบรุฒิการศึกษา ม.6 หรื<br>มี                                                                                                    | ว่องที่ชนเฟา (Evidence of graduation from t<br>(Complete)                                                                                                    | he secondary school or equ                                                                                                    | ivatent)                                                                                                    | ตำราเรียน/ข้                  | ้อสอบ<br>☆ ๗ ๔           |
| ธรรมกาย (tr × ) 🖸 ประวัตินักศึกษาลำล<br>🗋 dou.us/regist3/ap_apply.php          | a   s ×<br>มันถักฐานจบวุฒิการศึกษา ม.6 หรื<br>ภารติดต่อ (Connection                                                                                                    | iauงี่เป็นแฟา (Evidence of graduation from t<br>(Complete)<br>1)                                                                                                    | he secondary school or equ                                                                                                    | ivalent):                                                                                                    | ตำราเรียน/ข้                  | ้อสอบ<br>☆ ๗ ฮ           |
| ธรรมกาย แ x y 🖸 ประวัตินักศึกษาลำล<br>🗋 dou.us/regist3/ap_apply.php            | ต   s ×<br>มีหลักฐานจบรติกระศึกษา บ.6 หรื<br>ม<br>การเด็ดเก่อ (Connection<br>แก้ไขที่อยู่/โทรศัพท                                                                                                    | iaນທີ່ເປັນແທ່າ (Evidence of graduation from t<br>(Complete)<br>າ)<br>ທີ/E-mail (Change the conve                                                                                                    | he secondary school or equ<br>enient address/tele                                                                                                    | ivalent):                                                                                                    | ตำราเรียน/ข้                  | ้อสอบ<br>☆ ๗ ฮ           |
| ອາໝານ ແ 🗙 🔊 💽 ປະເຈົ້າພັດກິດທາລຳລຸ<br>ີ dou.us/regist3/ap_apply.php             | ห∣ ≥ ×<br>มีหลักฐานจบวุฒิการศึกษา ม.6 หรื<br>ม<br>การติดต่อ (Connection<br>แก้ไขที่อยู่/โหรศัพน                                                                                                    | iau/ໂzuwh (Evidence of graduation from t<br>(Complete)<br>1)<br>ທີ/IE-mail (Change the conve<br>@ ແກ້ໃນເພາາະເກເລເລີ (Change the add<br>© ແກ້ໃນເພາາະເກເລເລີ (Change the add                                                                                                    | he secondary school or equestion of the secondary school or equestion of the second school of the second school of | ivatent):<br>peptor                                                                                                    | ตำราเรียน/ข้                  | ้อสอบ<br>☆ @ ฮ           |
| ອາໝານ ແ × y 💽 ປາະຈິສິນັດທຶກທາລຳລຸ<br>ີ dou.us/regist3/ap_apply.php             | <ul> <li>ห   s ×</li> <li>มัพถักฐานจบวูลอิการศึกษา ม.6 หรื<br/>ม</li> <li>การตัดต่อ (Connection<br/>แก้ไขหื่อยู่/โพรศัพน<br/>ประเทศ (Country)</li> </ul>                                                                                                    | iauffuuwh (Ewdence of graduation from t<br>(Complete)<br>1)<br>ທີ່/E-mail (Change the conver<br>@ ແກ້ໃນເວນາຂະເກດມີ (Change the add<br>© ແກ້ໃນເວນາຂະເກດມີ (Change the add<br>ອັນກັບ (Thailand) @ ລົນ ໆ (Others Co                                                                                                    | he secondary school or equentiate of the secondary school or equencies of the second school of the second school o | ivatent):<br>pphoto<br>is semester.)<br>ne permanenty.)                                                                                                    | ตำราเรียน/ข้                  | ื่อสอบ<br>☆ @  а         |
| ອາໝານ ແ × y 💽 ປາະຈິສິນັດອີາທາລຳລຸ<br>ີ dou.us/regist3/ap_apply.php             | <ul> <li>ค   ะ ×</li> <li>มัพลักฐานจนวุฒิการศึกษา ม.6 หรื<br/>ม</li> <li>การตัดเต่อ (Connection<br/>แก้ไขที่อยู่/โทรศัพท<br/>ประเทศ (Country)</li> <li>ม้านเอทที (Addrese)</li> </ul>                                                                                                    | iau/ໂzuwh (Evidence of graduation from t<br>(Complete)<br>1)<br>ທີ/E-mail (Change the convo<br>ພາກັນແຕກາຊາເຫລນີ້ (Change the add<br>ພາກັນແຕກຊາເຫລນີ້ (Change the add<br>ອຳນາຊ (Replace the old convent<br>ຈຳນາຊ (Thailand) 🌑 ລົ້ນ ໆ (Others Co<br>ອາຫາຂອງຊາມການ                                                                                                    | he secondary school or equestion of the secondary school or equestion of the second school of the second school of | ivalent):<br>pphoto<br>til.,<br>is semester,)<br>ne permanently.)                                                                                                    | ตำราเรียน/ข้                  | ้อสอบ<br>☆ ๗ เ           |
| assumu ແ × y 🖸 ປະະຈິສນັດທຶກທາລຳລ<br>ງ dou.us/regist3/ap_apply.php              | <ul> <li>ค. ) ะ ×</li> <li>มีหลักฐานจนรูฟอกรดีกษา ม.6 หรื<br/>มารถัดอย่อ (Connection<br/>แก้ไขที่อยู่/โทรดัพา<br/>ประเทศ (Country)<br/>ประเทศ (Country)</li> <li>ประเทศ (Country)</li> </ul>                                                                                                    | iaufizuwi (Evidence of graduation from t<br>(Complete)<br>1)<br>ที่/E-mail (Change the convot<br>e แก้ในเฉาาร (Replace the old convent<br>e ใหญ (Thailand) e มืน ๆ (Others Co<br>Servessszumu<br>คอองสาม                                                                                                    | he secondary school or equ<br>enient address/tele<br>ess temporallyonly for thi<br>ent address with the new or<br>antry)<br>alg(pg)(Here (filetrich)                                                                                                    | ivalent):<br>pphon fl.,<br>is semester.)<br>re permanently.)                                                                                                    | ตำราเรียน/ข้                  | ้อสอบ<br>☆ ๗ ฮ           |
| ອາໝານ ແ × ) ີ Dປະເຈົ້ານັດຄຳນາລ່າຍ<br>ີ dou.us/regist3/ap_apply.php             | a   a ×<br>มีหลักฐานจบรูฟภารศึกษา ม.6 หรื<br>มาระดีคลia (Connection<br><mark>แก้ไขที่อยู่/โทรศัพท</mark><br>ประเทศ (Country)<br>ม้ใน<br>ม้านเลขที่ (Address)<br>ตำบล/นอวง (Tambon)                                                                                                    | สมส์เขมฟา (Evidence of graduation from t<br>(Complete)<br>1)<br>ท//E-mail (Change the convot<br>© แก้ในเฉพาะแพละที่ (Change the add<br>© แก้ในเฉพาะแพละที่ (Change the add<br>© แก้ในเฉพาะแพละที่ (Change the add<br>© แก้ในเฉพาะเพละที่ (Change the add<br>© แก้ในเฉพาะเพละที่ (Change the add<br>© แก้ในเฉพาะเพละที่ (Change the add<br>© แก้ไม่เป็นเฉพาะเพละที่ (Change the add<br>© แก้ไม่เป็นเฉพาะเพละที่ (Change the add<br>© แก้ไม่เป็นเฉพาะเพละที่ (Change the add<br>© แก้ไม่เป็นเฉพาะเพละที่ (Change the add)<br>© โปน (Change the add)                                                                                                    | he secondary school or equ<br>enlient address/tele<br>ess temporarily-only for thi<br>ent address with the new or<br>antry)<br>airuna/use (District)                                                                                                    | ivalent):<br>pphon aff.,<br>is semester)<br>ne permanently.)<br>RRD2NR033<br>1220                                                                                                    | ตำราเรียน/ข้                  | ้อสอบ<br>☆ ๗ ฮ           |
| ອາໝານ ແ × ) ີ Dປະເທີເດີດແກລ່າລ<br>ີ dou.us/regist3/ap_apply.php                | a   a ×<br>มิพลิกฐานจมาส์การศึกษา ม.6 หรื<br>มาการศึกคร่อ (Connection<br>แก้ไขที่อยู่/โทรศัพท<br>ประเทศ (Country)<br>ม้ใ<br>ม้านเลนท์ (Address)<br>ตำแล/นราง (Tambon)<br>จิงหรัด (Province)                                                                                                    | iaงที่บนฟา (Evidence of graduation from t<br>(Complete)<br>1)<br>ที่/E-mail (Change the convot<br>© แก้ไม่เฉพาะเพอมณี (Change the add<br>© แก้ไม่เฉพาะเพอมณี (Change the add)<br>อามา (Change the add)<br>© แก้ไม่เฉพาะเพอมณี (Change the add)<br>© แก้ไม่เฉพาะเพอมณี (Change the add)<br>© แก้ไม่เฉพาะเพอมณี (Change the add)<br>อามา (Change the add)<br>© แก้ไม่เฉพาะเพอมณี (Change the add)<br>อามา (Change the add)<br>อามา (Change the add)<br>อา                                      | he secondary school or equ<br>enient address/tele<br>ess temporarilyonly for thi<br>ent address with the new or<br>intry)<br>จำนาอ/เขต (District)<br>จาโสป ณ (Postal Code)                                                                                                    | ivalent):<br>pphon aff.,<br>is semester.)<br>ne permanently.)<br>RED310333<br>12120                                                                                                    | ตำราเรียน/ข้                  | <sup>2</sup> อสอบ<br>☆ ๗ |
| ອາໝານ ແ × ) ີ Dປະເຈົ້ານັດຄຳນາລ່າຍ<br>ີ dou.us/regist3/ap_apply.php             | a   a ×<br>มีพลักฐานจมรูติการศึกษา ม.6 หรื<br>ม<br>การศึกิตต่อ (Connection<br>แก้ไขที่อน/โทรศัพท<br>ประเทศ (Country)<br>ม้านเลนท์ (Address)<br>ต่านล/นราง (Tambon)<br>จังหรัด (Province)<br>โทรศัพท์ (Tel)                                                                                                    | โลมโยมฟา (Evidence of graduation from t<br>(Complete)<br>1)<br>พ/E-mail (Change the conver<br>© แก้ในเฉพาะเพอมณ์ (Change the add<br>© แก้ในเฉพาะเพอมณ์ (Change the add<br>© แก้ไนเป็น (Change the add<br>© แก้ไนเป็น (Change the add<br>© แก้ไน (Change the add (Change the add))                                                                                                    | he secondary school or equ<br>enient address/tele<br>ess temporarilyonly for thi<br>ent address with the new or<br>intry)<br>จำแกล/เขต (District)<br>จาโสป. ด.: (Postal Code)                                                                                                    | avalent):<br>apphon aff. )<br>is semester )<br>ne permanently. )<br>RED21MB32<br>12120                                                                                                    | ตำราเรียน/ข้                  | <sup>2</sup> อสอบ<br>☆ ๗ |
| ธรรมกาม แ × 🔊 💽 ประวัฒนิกศึกษาล่าล<br>🗅 dou.us/regist3/ap_apply.php            | a   a ×<br>มีหลักฐานจนวลมิการศึกษา ม.6 หรื<br>มา<br>การพิตตia (Connection<br>แก้ไขที่อยู่/โทรศัพท<br>ม่านเลยที (Address)<br>ต่านสไนขวง (Tambon)<br>จังหรืด (Province)<br>โทรศัพท์ (Tel)<br>แฟกซ์ (Fax)                                                                                                    | โลงที่เช่นฟา (Evidence of graduation from t<br>(Complete)<br>1)<br>ท/E-mail (Change the conver<br>© แก้ในเฉพาะเพองณ์ (Change the add<br>© แก้ในเฉพาะเพองณ์ (Change the add<br>© แก้ในเฉพาะเพองณ์ (Change the add<br>© แก้ในเฉพาะเพองณ์ (Change the add<br>© แก้ในเฉพาะเพองณ์ (Change the add<br>© แก้ในเฉพาะเพองณ์ (Change the add<br>© แก้ในเฉพาะเพองณ์ (Change the add<br>© แก้ในเฉพาะเพองณ์ (Change the add<br>© แก้ในเฉพาะเพองณ์ (Change the add<br>© แก้ในเฉพาะเพองณ์ (Change the add<br>© แก้ไข (Change the convert<br>© แก้ไข (Change the convert<br>© แก้ไข (Change the add<br>© แก้ไข (Change the add)<br>© แก้ไข (Change the add<br>© แก้ไข (Change the add<br>© แก้ไข (Change the add<br>© แก้ไข (Change the add<br>© แก้ไข (Change the add<br>© แก้ไข (Change the add<br>© แก้ไข (Change the add<br>© แก้ไข (Change the add<br>© แก้ไข (Change the add<br>© แก้ไข (Change the add<br>© แก้ไข (Change the add)<br>© แก้ไข (Change the add)<br>© แก้ไข | he secondary school or equ<br>enient address/tele<br>ess temporarilyonly for thi<br>ent address with the new or<br>untry)<br>จำแกล/เขต (District)<br>จาโลป.ณ. (Postal Code)                                                                                                    | ephone and the sense of the sense of the sen | ตำราเรียน/ข้                  | ัอสอบ<br>☆ @ ฮ           |
| ຣາໝາາມ ແ × ) ີ Dປະເທີເດີກເກລາລ<br>ີ dou.us/regist3/ap_apply.php                | ล   a ×<br>มีหลักฐานรมวลติกระศึกษา ม.6 หรื<br>มา<br>การเริดอย่อ (Connection<br>แก้ไขที่อยู่/โทรศัพท<br>ประเทศ (Country)<br>บ้านเลยที (Address)<br>ตำบล/แขวง (Tambon)<br>จิงหรืด (Province)<br>โทรศัพท์ (Tel)<br>แฟกซ์ (Fax)<br>มิลถืล (Mobie)                                                                                                    | โลยาโรบแฟา (Evidence of graduation from t<br>(Complete)<br>1)<br>ท/IE-mail (Change the conver<br>© แก้ไมเฉพาะเทยอนนี้ (Change the add<br>© แก้ไมเฉพาะเทยอนนี้ (Change the add<br>© แก้ไมเฉพาะเทยอนนี้ (Change the add<br>© แก้ไมเฉพาะเทยอนนี้ (Change the add<br>© แก้ไม่เฉพาะเทยอนนี้ (Change the add<br>© แก้ไม่เฉพาะเทยอนนี้ (Change the add<br>© แก้ไม่เฉพาะเทยอนนี้ (Change the add<br>© แก้ไม่เฉพาะเทยอนนี้ (Change the add<br>© แก้ไม่เป็นเพาะเทยอนนี้ (Change the add<br>© แก้ไม่เป็นเพาะเทยอนนี้ (Change the add<br>© แก้ไม่เป็นเพาะเทยอนนี้ (Change the add<br>© แก้ไม่เป็นเพาะเทยอนนี้ (Change the add<br>© แก้ไม่เป็นเพาะเทยอนนี้ (Change the add<br>© แก้ไม่เป็นเพาะเทยอนนี้ (Change the add<br>© แก้ไม่เป็นเพาะเทยอนนี้ (Change the add<br>© แก้ไม่เป็นเพาะเทยอนนี้ (Change the add<br>© แก้ไม่เป็นเพาะเทยอนนี้ (Change the add<br>© แก้ไม่เป็นเพาะเทยอนนี้ (Change the add<br>© แก้ไม่เป็นเพาะเทยอนนี้ (Change the add<br>© แก้ไม่เป็นเพาะเทยอนนี้ (Change the add<br>© แก้ไม่เป็นเพาะเทยอนนี้ (Change the add<br>© แก้ไม่เป็นเพาะเกยอนนี้ (Change the add<br>© แก้ไม่เป็นเพาะเทยอนนี้ (Change the add<br>© แก้ไม่เป็นเพาะเทยอนนี้ (Change the add)                                                                                                    | he secondary school or equ<br>enient address/tele<br>ess temporallyonly for thi<br>ent address with the new or<br>untry)<br>จำแกล/เขต (District)<br>จาโสป.ณ. (Postal Code)                                                                                                    | aivalent):<br>apphon an.,<br>is semester.)<br>ne permanently.)<br>Recordaroa<br>12120                                                                                                    | ตำราเรียน/ข้                  | <sup>2</sup> อสอบ<br>☆ ๗ |
| ธรรมกาม แ × 🔊 💽 ประวัฒินักศึกษาล่าล<br>🤉 dou.us/regist3/ap_apply.php           | ส   a ×<br>มีหลักฐานจมระติการศึกษา ม.6 หรื<br>ม<br>การติดต่อ (Connection<br>แก้ไขที่อยู่/โทรศัพบ<br>ประเทศ (Country)<br>ม้านเลยที (Address)<br>ต่านผ่งนรวร (Tambon)<br>จิงหรัด (Province)<br>โทรสังห์ (Tel)<br>แฟกมี (Fax)<br>มีอถือ (Mobile)<br>E-mail                                                                                                    | iauาโรรมฟา (Evidence of graduation from t<br>(Complete)<br>1)<br>พี่/E-mail (Change the conve<br>มาในเฉพาะเพณฑ์ (Change the add<br>มาในการร (Replace the old conveni<br>มาน (Thailand) () อื่น ๆ (Others Conveni<br>โทย (Thailand) () อื่น ๆ (Others Conveni<br>โทย (Thailand) () อื่น ๆ (Others Conveni<br>โทย (Thailand) () อื่น ๆ (Others Conveni<br>โปฐมะคานี้ ()<br>โปฐมะคานี้ ()<br>โปฐมะคานี้ ()<br>โปฐาร์ธา1839<br>Gravan_jb@yahoo.com                                                                                                    | he secondary school or equ<br>enient address/tele<br>ess temporarily—only for thi<br>ent address with the new or<br>intry)<br>จำเกอ/เซต (District)<br>จาโสป.cs. (Postal Code)                                                                                                    | avalent):<br>apphor an.,<br>is semester.)<br>ne permanently.)<br>ReadMarda<br>12120                                                                                                    | ตำราเรียน/ข้                  | <sup>2</sup> อสอบ<br>☆ ๗ |
| issaunu II. × <b>) D</b> Urz Münfinuning<br>☐ dou.us/regist3/ap_apply.php      | ส   a ×<br>มันดักฐานจมระติการศึกษา ม.6 หรื<br>ม<br>การติดต่อ (Connection<br>แก้ไขที่อยู่/โทรศัพบ<br>ประเทศ (County)<br>ม้านเอบที (Address)<br>ต่านผไนขวง (Tambon)<br>จิลหรัด (Province)<br>โทรสังห์ (Tel)<br>แฟกป์ (Fax)<br>มิลถิล (Mobile)<br>E-mail                                                                                                    | iauาโรยมหา (Evidence of graduation from t<br>(Complete)<br>1)<br>พี่/E-mail (Change the conve<br>© แก้ไรแฉพาะแรมอนที่ (Change the add<br>© แก้ไรแฉพาะแรมอนที่ (Change the add<br>© แก้ไรแฉพาะแรมอนที่ (Change the add<br>© แก้ไรแฉพาะแรมอนที่ (Change the add<br>© แก้ไรแฉพาะแรมอนที่ (Change the add<br>© แก้ไรแฉพาะแรมอนที่ (Change the add<br>© แก้ไรแฉพาะแรมอนที่ (Change the add<br>© แก้ไรแฉพาะแรมอนที่ (Change the add<br>© แก้ไรแฉพาะแรมอนที่ (Change the add<br>© แก้ไรและเราะเกมอนที่ (Change the add<br>© แก้ไรและเราะเกมอนที่ (Change the add)<br>(Change the add)<br>(Change the ad                             | he secondary school or equ<br>enient address/tele<br>ess temporarily—only for thi<br>ent address with the new or<br>intry)<br>จำเหล/เชต (District)<br>จำเหล). (Postal Code)                                                                                                    | avalent):<br>apphor aff.)<br>is semester)<br>ne permanently.)<br>Reb3M8733<br>12120                                                                                                    | ตำราเรียน/ข้                  | <sup>2</sup> อสอบ<br>☆ ๗ |
| issaunu (( × ) D ประวัฒิเกิดทะกลาส<br>dou.us/regist3/ap_apply.php              | ส   a ×<br>มักลักฐานจมาติการศึกษา 11.6 หรื<br>ส<br>การติดต่อ (Connection<br>แก้ไขที่อยู่ก็หรดัพม<br>ม่าะเมลาที (Address)<br>ต่านตในชวง (Tambon)<br>ริงหรัด (Province)<br>ริงหรัด (Province)<br>ริงหรัด (Province)<br>ริงหรัด (Province)<br>ริงหรัด (Province)<br>ริงหรัด (Province)<br>ริงหรัด (Mobile)<br>E-mail                                                                                                    | iavifizurin (Evidence of graduation from t<br>(Complete)<br>1)<br>ທີ່ໄຂ-mail (Change the conve<br>@ ແຕ່ໃນແຜາະແນນລະມີ (Change the add<br>@ ແຕ່ໃນແຜາະແນນລະມີ (Change the add<br>@ ແຕ່ໃນແຜາະແນນລະມີ (Change the add<br>@ ແຕ່ໃນແຜາະແນນລະມີ (Change the add<br>@ ແຕ່ໃນແຜາະແນນລະມີ (Change the add<br>@ ແຕ່ໃນແຜາະແນນລະມີ (Change the add<br>@ ແຕ່ໃນແຜາະແນນລະມີ (Change the add<br>@ ແຕ່ໃນແຜາເຊັ່ງ ເຊິ່ງ ເຊິ່ງ                                                                                                    | he secondary school or equ<br>enient address/tele<br>ess temporarily—only for thi<br>ent address with the new or<br>untry)<br>จำแกล/เชต (District)<br>จาโสม. ด. (Postal Code)                                                                                                    | avalent);<br>apphor an.;<br>is semester.)<br>ne permanently.)<br>ne permanently.]                                                                                                    | ตำราเรียน/ข้                  | <sup>2</sup> อสอบ<br>☆ ๗ |
| issaunu (( × ) D ประวัฒิเกิดทะกลาส<br>dou.us/regist3/ap_apply.php              | <ul> <li>เล   a ×</li> <li>มักดักฐานจบรผิการศึกษา ม.6 หรื</li> <li>สา</li> <li>การติดต่อ (Connection</li> <li>แก้ไขที่อยู่/โทรดัพา</li> <li>บ่าระเทศ (Country)</li> <li>น้ำไข ที่อยู่/โทรดัพา</li> <li>บ่านเลขที (Address)</li> <li>ตำนองที (Address)</li> <li>ตำนองที (Address)</li> <li>เรียงรัลงศ์ (Tel)</li> <li>แห่กข์ (Fax)</li> <li>มือถือ (Mobile)</li> <li>E-mail</li> <li>บาทอังสารระหว่าเราร์เล, โรงเทีย</li> </ul> | iaufizuum (Evidence of graduation from t<br>(Complete)<br>1)<br>ห/IE-mail (Change the conve<br>© แก้ในเฉพาะเทนอนนี้ (Change the add<br>© แก้ในเฉพาะเทนอนนี้ (Change the add<br>© แก้ไป (Change the add<br>© แก้ไป (Change the add<br>© แ                                                                                     | he secondary school or equ<br>enlent address/tele<br>ess temporarily—only for thi<br>ent address with the new or<br>intry)<br>จำเกล/เขต (District)<br>จำเกล/เขต (District)                                                                                                    | avalent);<br>apphor aff.;<br>is semester.)<br>ne permanently.)<br>RESTROTS<br>[220                                                                                                    | ตำราเรียน/ข้                  | <sup>2</sup> อสอบ<br>☆ ๗ |
| ຮรรมถาน × ັ D ປາະ ຈິລິເດີດນາລຳລ<br>ີ dou.us/regist3/ap_apply.php               | <ul> <li>เล   a ×</li> <li>มีหลักฐานจบรผิการศึกษา ม.6 หรื<br/>ส</li> <li>การติดต่อ (Connection<br/>แก้ไขที่อยู่/โทรศัพทุ<br/>ประเทศ (Country)</li> <li>บ้านเลขที่ (Address)<br/>ตำแลไขราง (Tambon)</li> <li>จิงหรืด (Province)</li> <li>นิทรสัทท์ (Tel)</li> <li>แทกข์ (Fax)</li> <li>มือถือ (Mobile)</li> <li>E-mail</li> <li>มากแล้งการแก้ไข ที่อยู่, Tusifin</li> </ul>                                                     | ianitzuwn (Evidence of graduation from t<br>(Complete)<br>1)<br>ท/IE-mail (Change the conve<br>() แก้ไขเฉพาะเพอมนี้ (Change the add<br>() แก้ไขเฉพาะเพอมนี้ (Change the add<br>() แก้ไขเฉพาะเพอมนี้ (Change the add<br>() แก้ไขเฉพาะเพอมนี้ (Change the add<br>() แก้ประมาณ<br>() และองสาม<br>() เล่างาร (Replace the old convent<br>() โทย<br>() เล่างาร (Replace the old convent<br>() เล่างาร (Replace the old convent<br>() เล่างาร (Replace the old convent<br>() เล่างาร (Replace the old convent<br>() เล่างาร (Replace the old convent<br>() เล่างาร (Replace the old convent<br>() เล่างาร (Replace the old convent<br>() เล่างาร (Replace the old convent<br>() เล่างาร (Replace the old convent<br>() เล่างาร () เล่างาร ()                                                                                                    | he secondary school or equ<br>enient address/tele<br>ess temporarily—only for thi<br>ent address with the new or<br>untry)<br>ં ગોળાગ/પાક (District)<br>ગોલાગ લ. (Postal Code)                                                                                                    | avalent);<br>ephot afi.)<br>is semester()<br>ne permanently.)<br>ne permanently.)<br>ne permanently.)<br>ne permanently.)                                                                                                    | ตำราเรียน/ข้                  | <sup>2</sup> อสอบ<br>☆ ๗ |

 ระบุ "ภาษาของตำราเรียน" กรณีที่นักศึกษาเรียนหลากหลายภาษาใน 1 หลักสูตร ให้นักศึกษา เลือกทุกภาษา ซึ่งการเลือกภาษามีผลต่อการแสดงชุดวิชาให้นักศึกษาเลือกลงทะเบียน คลิก Next

| 🚺 มหาวิทยาลัยธรรมกาย 💷 × 🚺 ประวัตินักศึกษาล่าสุด   🔬 × 🔲                                                        | And address of the owner water water water water and the second second se                                                                                                    |                                |
|----------------------------------------------------------------------------------------------------|----------------------------------------------------------------------------------------------------|--------------------------------|
| ← → C 🗋 dou.us/regist3/ap_apply.php                                                                             |                                                                                                    | ☆ 🖉 🕃 🗶 🚍                      |
| Search 🐠 🛒 🔕                                                                                                    | 3. ebay 🔕 🧿 Z# 🚥 ()                                                                                                    | 0 <sub>0</sub>                 |
| C. Search (8) F C<br>un'turiag (Change the<br>convenient address.)                                              | 、Yuu 🏧・ CNN・ ・ゆ・ 冬・ 🖂 ・ 🍋・<br>เหมือนแล้น (No change)                                                                                                    |                                |
| ประเทศ (Country)                                                                                                | าย                                                                                                    |                                |
| บ้านเลขที่ (Address)                                                                                            | WAT BUDDHA NORDRHEIN-WESTFALEN ROEMERSTR.586 MOERS DEUTSCHLAND 474                                                                                                    |                                |
| ต่าบล/แขวง (Tambon)                                                                                             | อำเภอ/เขต (District)                                                                                                    |                                |
| จังหวัด (Province)                                                                                              | รทัสป.ณ. (Postal Code)                                                                                                    |                                |
| โทรศัพท์ (Tel)                                                                                                  | +49(02841 881 3581) แฟกซ์ (Fax)                                                                                                    |                                |
| มือถือ (Mobile)                                                                                                 | +49(0)1738 190 097                                                                                                    |                                |
| E-mail                                                                                                    | KASAMAPORN_NAOY@HOTMAIL.C                                                                                                    |                                |
| มาต่องคำหมาย หมู่ เ<br><b>ภาษาของเร่าราเรีย</b><br>เรือกภาษาของทำรานัยน<br>(Choose the Language<br>of the Book) | رالله المعالية المعالية المعالي<br>المعالية المعالية ال<br>معالية المعالية المعالية المعالية المعالية المعالية المعالية المعالية المعالية المعالية المعالية المعالية المعالية المعالية المعالية المعالية المعالية المعالية المعالية المعالية المعالية المعالية المعالية المعالية المعالية المعالية المعالية المعالية المعالية المعالية المعالية المعالية المعالي<br>المعالية المعالية المعالية المعالية المعالية المعالية المعالية المعالية المعالية المعالية المعالية المعالية المعال<br>المعالية المعالية المعالية المعالية المعالية المعالية المعالية المعالية المعالية المعالية المعالية المعالية المعالية المعالي |                                |
|                                                                                                    |                                                                                                    |                                |
| 🚱 💽 🖪 🚞 🖳                                                                                                    | やちちんい アリックト アリック・シート                                                                                                    | EN 🔺 🌓 隆 🔂 20:15<br>11/12/2555 |

# 8. ทำเครื่องหมาย 🗹 ด้านหน้าวิชาที่ต้องการลงทะเบียน ตามข้อกำหนดของหลักสูตร

คลิก Next

| 🚺 🔯 มหาวิทยาลัยธรรมกาย แก่ × 💆 🔯 เลือกวิชาเรียน   รับส | สมัคร×                                     | and the second second second second                                                      | States and the                  |                                            |              | x                    |
|--------------------------------------------------------|--------------------------------------------|------------------------------------------------------------------------------------------|---------------------------------|--------------------------------------------|--------------|----------------------|
| ← → C L dou.us/regist3/ap_register.ph                  | ър<br><b>Пар</b> ија (Пара                 |                                                                                          |                                 |                                            | 公 🥙 🖬 🔍      |                      |
| Search                                                 |                                            |                                                                                          |                                 |                                            |              |                      |
| Search                                                 |                                            |                                                                                          |                                 |                                            |              |                      |
|                                                        | เลือกวิชาที่ต้องก                          | ารลงทะเบียนเรียน                                                                         |                                 |                                            |              |                      |
|                                                        | (แสดงเฉพาะวิชาที่ยัง<br>กรณีวิชารีชาวิสเตร | ไม่ได้ลงทะเบียนเรียน หรือ เรียนยังไม่ผ่าน<br>เฉพาะสมาธิเสมสตาบที่เรื่องข้อโ              |                                 | <u> </u>                                   |              |                      |
|                                                        |                                            |                                                                                          | แสดงจาน                         | เวนซุดวชาทลง                               | ทะเบยน       |                      |
|                                                        | สัมฤทธิบัตร (The                           | e Certificate of Achievement Pro                                                         | .a                              |                                            |              |                      |
|                                                        | ninciaturi 2 tuari te                      |                                                                                          | เรยน                            | เดเนราทศการค                               |              |                      |
|                                                        | эннэл.<br>(Subject Code)                   | ช้อวิชา<br>(Subject Title)                                                               | _                               |                                            |              |                      |
|                                                        | กลุ่มวิชาสมาธิ (Med                        | itation)                                                                                 |                                 |                                            |              |                      |
|                                                        | MD401                                      | สมาธิ 1. ความรับนี้องคุ้นเกี่ยวกับสมาธิ<br>Basic Knowledge of Meditation                 | 5                               | วิชาบังคับ / ไทย<br>(Compulsory Subject)   |              |                      |
|                                                        | กลุ่มวิชาความรู้ทั่วไร                     | ปทางพระพุทธศาสนา (General Buddhist Kr                                                    |                                 |                                            |              |                      |
|                                                        | GB101                                      | ความรู้พื้นฐานทางพระพุทธศาสนา<br>Fundamental Knowledge of Buddhism <b>8</b>              | 5                               | ວິชານັ້ນคັນ / ່ໃຫຍ<br>(Compulsory Subject) |              |                      |
|                                                        | GB102                                      | สูตรสำเร็จการพัฒนาตนเอง<br>Recipe for Success in Life Scretopment                        | 5                               | วิชาบังคับ / ไทย<br>(Compulsory Subject)   |              |                      |
|                                                        | GB203                                      | สูตรสำเร็จการพัฒนาสังคมโลก<br>Recine for Success in World Social-Development             | 5                               | วิชามังคัม / ไทย<br>(Compulsory Subject)   |              |                      |
|                                                        | GB304                                      | สุดรส่าเร็จการพัฒนาองค์กรและเศรษฐกิจ                                                     | 5                               | วิชาบังคับ / ไทย                           |              |                      |
|                                                        | CRADE                                      | หษะเมษ เบา Success in Organizational & Economic Development<br>ประวัติศาสตร์พระพุทธศาสนา | E                               | (compulsory subject)<br>วิชาบังคับ / ไทย   |              |                      |
|                                                        | 08400                                      | The History of Buddhism<br>สรรพศาสตร์ในพระใครปีภก                                        | 5                               | (Compulsory Subject)<br>วิชามังคัม / ไทย   |              |                      |
|                                                        | GB406                                      | The Sciences as Explained in The Buddhist Scriptures (Tipitaka)                          | 5                               | (Compulsory Subject)                       |              |                      |
|                                                        | GB410                                      | การรักษาสุขภาพดามพุทธวิธี<br>The Lord Buddha^s Approach to Good Health                   | 5                               | วิชาเลือก / ไทย<br>(Selective Subject)     |              |                      |
|                                                        | กลุ่มวิชาเป้าหมายชี                        | วิต (Buddhist Purpose in Life)                                                           |                                 |                                            |              |                      |
|                                                        | GL101                                      | จักราลวิทยา<br>Buddhist Cosmology                                                        | 5                               | วชาบังคม / ไทย<br>(Compulsory Subject)     |              |                      |
|                                                        | GL102                                      | ปรโลกวิทยา                                                                               | 5                               | วิชาบังดับ / ไทย                           |              | -                    |
| 🌝 🔽 🖪 🛄                                                |                                            |                                                                                          | 11 1                            |                                            | EN 🔺 🌓 🍢 🛱 👖 | 12/2555              |
|                                                        | _                                          |                                                                                          |                                 |                                            |              |                      |
| 🖊 🔯 มหาวิทยาลัยธรรมกาย 🗤 🗴 🚺 เลือกวิชาเรียน   รับส     | มมัคร×                                     | substantia linear has been                                                               | STREET, STREET, ST.             |                                            |              | X                    |
| ← → C 🗋 dou.us/regist3/ap_register.ph                  | ישר<br>קר                                  |                                                                                          |                                 |                                            | ☆ 🖉 🕄 👁      | ⊘ 🧠 ≡                |
| Search                                                 | 🗖 🖉 🖉 🖉                                    | a ebay 🌚 🧿 🏹 🏧 🔿                                                                         |                                 |                                            |              | 0 <sub>0</sub> · · · |
| Q. Search                                              |                                            | a. You 🛅 * CNN * 👀 * 🔁 * 🖂 * 🖄 *                                                         |                                 |                                            |              |                      |
|                                                        | DF101                                      | การทำหน่าที่กิดยาณมิตรเมืองดัน<br>The Good Friend & Their Duty                           | 5                               | วิชามังคัม / ไทย<br>(Compulsory Subject)   |              |                      |
|                                                        | DF202                                      | ทักษะการทำหน้าที่กัลยาณมิตร<br>Elementary Skills in Being A Good Friend                  | 5                               | วิชาบังคับ / ไทย<br>(Compulsory Subject)   |              |                      |
|                                                        | DF303                                      | เครือข่ายองค์กรกัลยาณมิตร<br>A Notwork of Decent Individuals                             | 5                               | วิชาเลือก / ไทย<br>(Selective Subject)     |              |                      |
|                                                        | DE404                                      | ศาสนศึกษา                                                                                | 5                               | วิชาบังคับ / ไทย                           |              |                      |
|                                                        | กลุ่มวิชาหลักสตร P                         | The Fundamentals of Different Religions re-Degree (PD)                                   |                                 | (Compulsory Subject)                       |              |                      |
|                                                        | PD001                                      | หลักการสร้างความสขในครอบครัว                                                             | 5                               | วิชาเลือก / ไทย                            |              |                      |
|                                                        |                                            | ·                                                                                        | -                               | (selective Subject)<br>วิชาเลือก / ไทย     |              |                      |
|                                                        | PD002                                      |                                                                                          | 5                               | (Selective Subject)<br>วิชานด็อก / ไทย     |              |                      |
|                                                        | PD003                                      | พระพุทธคุณ พระธรรมคุณ พระสังฆคุณ                                                         | 5                               | (Selective Subject)                        |              |                      |
|                                                        | PD004                                      | ดูมอพุทธมามกะ<br>THE BUDDHIST MANUAL                                                     | 5                               | ວชາເລັອກ / ໂທຍ<br>(Selective Subject)      |              |                      |
|                                                        | PD005                                      | พระไตรปิฏกเบื้องดัน                                                                      | 5                               | วิชาเลือก / ไทย<br>(Selective Subject)     |              |                      |
|                                                        | PD006                                      | แม่บทแห่งธรรม                                                                            | 5                               | ริชาเลือก / ไทย<br>(Selective Subject)     |              |                      |
|                                                        | PD007                                      | WH55551 1                                                                                | 5                               | วิชาเลือก / ไทย                            |              |                      |
|                                                        |                                            |                                                                                          |                                 | (Selective Subject)<br>วิชาเลือก / ไทย     |              |                      |
|                                                        | D008                                       | 2 גנינטווין                                                                              | 5                               | (Selective Subject)                        |              |                      |
|                                                        |                                            |                                                                                          |                                 |                                            |              | =                    |
|                                                        |                                            |                                                                                          |                                 | Next                                       |              |                      |
|                                                        |                                            |                                                                                          |                                 |                                            |              |                      |
|                                                        |                                            | © สงวนสิขสิทธิ์ พ.ศ. 2553 มหาวิทยาลัยธรรมกาย แคลิฟอร์เนีย (Dhammakaya Op                 | en University) โพร. 02-901-1013 |                                            |              |                      |
|                                                        |                                            |                                                                                          |                                 |                                            |              | *                    |
| 🙆 👩 🖪 🚞                                                | W                                          | ALL STATES AND AND AND AND AND AND AND AND AND AND                                       | 14 14                           | and the second second                      | EN 🔺 🏟 🍡 🔁 📑 | 20:15                |
|                                                        |                                            |                                                                                          |                                 |                                            | 11/.         | 12/2000              |

 ให้นักศึกษาตรวจสอบข้อมูลการลงทะเบียน วิชาที่ลง และค่าใช้จ่าย เมื่อถูกต้องให้คลิก Confirm

| 🚺 มหาวิทยาลัยธรรมกาย 💷 🗙 🚺 ยืนยันการลงทะเบียนเรีย | ×                                                     | and a state of the                                      | and the Party States and a                                                           |                  |
|---------------------------------------------------|-------------------------------------------------------|---------------------------------------------------------|--------------------------------------------------------------------------------------|------------------|
| ← → C 🗋 dou.us/regist3/ap_confirm.php             |                                                       |                                                         |                                                                                      | ☆ 🧶 🔁 👁 🥰 ≡      |
| Search                                            | 🐠 📄 🔞 🤹 ebay                                          | ′ 🍪 🧿 🏹 💵 ()                                            |                                                                                      | tin - 1          |
| Q Search                                          | 🐠 📑 🤱 You 🌆                                           | - CN - 📭 🥺                                              | · 🖂 · 🥲 ·                                                                            |                  |
|                                                   |                                                       |                                                         |                                                                                      |                  |
|                                                   |                                                       |                                                         |                                                                                      |                  |
|                                                   | NYI าวYILLาดเปอร์รังกาา<br>Dhammakaya Open University | ย แคลพอรเนย<br>Azusa, California, USA                   | ระบบลงทะเบียนเรียนนักศึกษาเก่า ปีการศึกษา 2555 ภาคเรียนที่ 2                         |                  |
|                                                   |                                                       |                                                         |                                                                                      |                  |
| ตรว                                               | จสอบข้อมูล และยืนยันก                                 | ารลงทะเบียนเรียน (Rev                                   | view your registration and submit)                                                   | =                |
|                                                   |                                                       |                                                         |                                                                                      |                  |
|                                                   |                                                       |                                                         |                                                                                      |                  |
|                                                   | ประวัตินักศึกษาล่าสุด<br>(Recent Information)         | ชื่อ-นามสกุล                                            | นางสาว อรวรรณ อาทรกิจ                                                                |                  |
|                                                   |                                                       | Name                                                    | MISS ORAWAN ARTHORNKIJ                                                               |                  |
|                                                   |                                                       | สถานภาพนักศึกษา (Status)                                | เจ้าหน้าที่ DOU                                                                      |                  |
|                                                   |                                                       | หลักสูตร (Curriculum)                                   | สัมฤทธิบัตร (The Certificate of Achievement Program) (Thai<br>and English Languages) |                  |
|                                                   |                                                       | หลักฐานจบวุฒิการศึกษา ม.6                               | រាំ (Complete)                                                                       |                  |
|                                                   |                                                       | หรือเทียบเท่า (Graduation<br>from the secondary school) |                                                                                      |                  |
|                                                   |                                                       | nom the secondary school                                |                                                                                      |                  |
|                                                   |                                                       |                                                         |                                                                                      |                  |
|                                                   |                                                       |                                                         |                                                                                      |                  |
|                                                   | (Connection)                                          | การรับดำรา                                              | รับทางไปรษณีย์ (By post)                                                             |                  |
|                                                   |                                                       | (How to Get Books)                                      | รับของใปสระณีที่ (By part)                                                           |                  |
|                                                   |                                                       | (How to Get Exams)                                      | In a manual (by post)                                                                |                  |
|                                                   |                                                       |                                                         |                                                                                      |                  |
|                                                   |                                                       |                                                         |                                                                                      |                  |
|                                                   | ที่อยู่ที่ดิดต่อได้สะดวก                              | (0                                                      | New 200 - New D                                                                      |                  |
|                                                   | (Convenient Address)                                  | บระเทศ (Country)<br>บ้านเอยชี้ (Address)                | าทย (Inaliand)<br>วัดพระธรรมความ                                                     |                  |
|                                                   |                                                       | dowa/usoa (Tombon)                                      | 001801                                                                               |                  |
| 🚱 💽 Ps 🚞 🖬                                        | W                                                     |                                                         |                                                                                      | EN 🔺 🌒 🍡 🛱 20:18 |
|                                                   |                                                       |                                                         |                                                                                      | 11/12/2555       |

### ระบบแสดงค่าใช้จ่าย

| 🚺 มหาวิทยาลัยธรรมดาย แก่ 🗙 🚺 ยืนยันการจงทะเนียนเรีย | ×                                                           | and states in the set of the                                                                               |                                    |                                              |                 |
|-----------------------------------------------------|-------------------------------------------------------------|----------------------------------------------------------------------------------------------------|------------------------------------|----------------------------------------------|-----------------|
| ← → C D dou.us/regist3/ap_confirm.php               |                                                             |                                                                                                    |                                    |                                              | ☆ 🐠 💽 👁 🥰 ≡     |
| Search                                              | <i>@</i> ≥                                                  | ebay 🚷 🧿 🏹 🎫 🔿                                                                                             |                                    |                                              | Q ^             |
| Q. Search                                           | 🐠 🖪 a                                                       | You 🌆 * CNN * 👀 * 🔝 * 🖂 * 🖂 *                                                                              | ð <del>-</del>                     |                                              |                 |
|                                                     | Email ที่ใช้คิดค่อกลับ<br>(Email for<br>correspondence)     | E-mail KASAMAPORI                                                                                          | N_NAOY@HOTMAIL.COM                 |                                              |                 |
|                                                     |                                                             | วิชาที่ลงทะเบียนเรียน (Reg                                                                                 | gistration).                       |                                              |                 |
|                                                     | รหัสวิชา<br>(Subject Code)                                  | ชื่อวิชา<br>(Subject Title)                                                                                | หน่วยกิด<br>(Credit)               | ค่าลงทะเบียน(บาท)                            |                 |
|                                                     | MD101                                                       | สมาชิ 1 ความรู้เมื่องคันเกี่ยวกับสมาชิ<br>Basic Knowledge of Meditation                                    | 5                                  | 1,100                                        |                 |
|                                                     | GB101                                                       | ความรู้พื้นฐานทางพระพุทธศาสนา<br>Fundamental Knowledge of Buddhism                                         | 5                                  | 1,100                                        |                 |
|                                                     | คำลงทะเบียนรวมทั้งสั้น<br>(Total Registration A<br>in Baht) | (มาพ)<br>moun รวมสายสายเป็นสุทธิ 2,200 มาท<br>9 ตามใจให้ปี พ.ศ. 2553 มหาใหมานี้สองสมาน แต่มีปละดีน (Dramma | Raya Open University) Time 02:001- | ใช้จ่ายในการ<br>ลงทะเบียน<br><sub>сดศต</sub> |                 |
|                                                     |                                                             | C WEIGHN OF P                                                                                              | an the                             | State 1                                      | EN 🔺 🏟 🔀 🔛 2016 |

20

## 10. "เสร็จขั้นตอนการลงทะเบียน Online"

ให้นักศึกษาอ่าน **"ขั้นตอนต่อไป เป็นขั้นตอนการชำระเงินและการรับตำรา"** และกดปุ่ม "ดาวน์ โหลดใบลงทะเบียนของท่าน" เพื่อดาวน์โหลดใบลงทะเบียนและพิมพ์สำหรับดำเนินการขั้นต่อไป

| / D มหาวิทยาลัยธรรมกาย แท × D มิณฑ์โบลงทะเมียน   องท × 🔲                                                                                                    |                                    |
|----------------------------------------------------------------------------------------------------|------------------------------------|
| $\leftarrow \rightarrow \mathbb{C}$ [] dou.us/regists/ap_print.php                                                                                                    | ₩ <b>□</b> ♥ ₩ =                   |
|                                                                                                    |                                    |
| Q. Search 🥙 📑 🤮 Yullin ' CNN ' 🖓 ' 🖄 ' 🖄 ' 🖉 '                                                                                                    |                                    |
|                                                                                                    |                                    |
| 🝈 มหาวิทยาลัยธรรมกาย แคลิฟอร์เหีย ระบบลงทะเบียนเรียนนักศึกษาเก่า ปีการศึกษา 2555 ภาคเรียนที่ 2                                                                                                    |                                    |
| Dhammakaya Open University Azusa, California, USA                                                                                                    |                                    |
| เสร็จขั้นดอนการลงทะเบียน Online                                                                                                    |                                    |
|                                                                                                    |                                    |
| เลขที่ใบลงทะเบียนของท่าน คือ 55T00114                                                                                                    |                                    |
| หลักสุดอะ: ตั้มญาหนึ่งคร (The Certificate of Achievement Program) (Thai and English Languages)                                                                                                    |                                    |
| ชื่อ - สกุล: มาวงราว อารารกัด<br>อารารกั                                                                                                    | =                                  |
| chian. Urawan juggyanoo con                                                                                                    | -                                  |
| ดาวน์โหลดใบลงทะเบียนของท่าน                                                                                                    |                                    |
|                                                                                                    |                                    |
| ชั้นตอนต่อไป เป็นชั้นตอนการประเงินและการให้สาวา                                                                                                    |                                    |
| มหายหาย เอ. เอหมหายหาวาม วรจงหายการมากราย<br>1. อาริษ์ประกาศโนออเอะซ้องปีของหายี่คนอีกๆ เชื่อวิมักินกอาวะโยงกระอายาร์กายวิทยาร์กายอีก อังวิษัตนอัตรางอย่างหรือ                                                    |                                    |
| <ol> <li>ของการและสามารถของสามารถของการสามารถของการสารสารสารสารสารสารสารสารสารสารสารสารสา</li></ol>                                                                                                    |                                    |
| ขมรมประสานงาน DOU คู่ป่าย. 69 ปณ. คลองพลวง ปายุธรามี 12120<br>2. เมื่อให้มีนอกสารหลีกฐานการทำรมงันของท่านแล้ว ทาง DOU จุสจิตส์หล้ารา (กรณีวินทางปณ.) หรือ แจ้งให้ท่านมารับคำรา (กรณีวิปล่วยคนเลง) ทาง Email ต่อไป |                                    |
| <ol> <li>สำหรับสักลักษาที่ไม่มีลาโข้ร่าย ทาง DOU จะจิดสังส่ารา (กรณีวิมาางปณ.) หรือ แจ้งไก้เท่ามาวันส่ารา (กรณีวิมร่ายสนเอง) ทาง Email ในชันตอนขอไป</li> </ol>                                                    |                                    |
| กลั่ม"ไม่หน้าข่อมูลการลงทะเบียนเรียน                                                                                                    |                                    |
|                                                                                                    |                                    |
|                                                                                                    |                                    |
| 0 Kotabativit K. 2003 zvrotnestenna unividensa (Dhammadaya Open University) tivit 02-001-1013                                                                                                    |                                    |
|                                                                                                    | ▲ (i) <b>b</b> t⊐ <sup>20:19</sup> |
|                                                                                                    | 11/12/2555                         |
|                                                                                                    |                                    |
|                                                                                                    |                                    |
| ตัวอย่างในองทะเบียน                                                                                                    |                                    |
|                                                                                                    |                                    |
| รางหมุ่มจากในอากามนี้แห่ง กำแลง อาการ์อ ในการ์อสี่ - ให้รับวิธีอาเอาร์อไปค่อราเนิดเ                                                                                                    |                                    |
| ระบบแสดงเบลงทะเบยน งานวน 2 หน้า เหทนาท 2 เทนกศกษาหาเบชาระเงห                                                                                                    |                                    |
|                                                                                                    |                                    |
| D. 5510014.pdf - Adobe Reader                                                                                                    |                                    |
|                                                                                                    | Tools Sign Comment                 |
|                                                                                                    | Tools sign comment                 |
|                                                                                                    | Click on Sign to add               |
| 🕖 😝 Deamarkaya Oran University มีแลงทรเบียน(Set) (Registration Form)                                                                                                    | fext and place signature on a PDF  |
|                                                                                                    | File.                              |
| Registration No. / เลขที่ใบเลขาะเบียน: 55700114 Date / วันที่ลงทะเบียน: 11/12/2555                                                                                                    |                                    |
| Academic Year / มีการศึกษา: 2555                                                                                                    |                                    |
| Semester / ກາຍເວັຍນະ ກາຍເວັຍນະທີ 2 ກັນຍາຍນ-ອົນວາຄມ (2nd Semester : September-December)                                                                                                    |                                    |

#### 1. Recent Information / ประวัตินักศึกษาล่าสุด Student ID / รหัสนักศึกษา: 0401000830 ชื่อภาษาไทย: นางสาว อรวรรณ อาทรกิจ Name in English: MISS ORAWAN ARTHORNKIJ Student Status / สถานภาพนักศึกษา: เจ้าหน้าที่ DOU Degree / หลักสูตร: สัมฤทบิบัตร (The Certificate of Achievement Program) (Thai and English Languages) 2. Connection / การติดต่อ : รับทางไปรษณีย์ (By post) : รับทางไปรษณีย์ (By post) How to Get Books / การรับตำรา How to Get Exams / การรับข้อสอบ Convenient Address / ที่อยู่ที่ดิดต่อได้สะดวก: วัดพระธรรมกาย ดำบลคลองสาม อำเภอคลองหลวง ปทุมธานี 12120 Country / ประเทศ: ไทย (Thailand) Tel / โทรศัพท์: Fax / แฟกซ์: Mobile / มือถือ: 0897691839 Email Address: orawan\_jib@yahoo.com 3. Registration / วิชาที่ลงทะเบียนเรียน ที่ ชื่อวิชา หน่วยกิต ด่าลงทะเบียน (บาท) EN 🔺 🕩 🍡 🏪 20:18 11/12/25 💿 🖪 📋 🔣 🐻

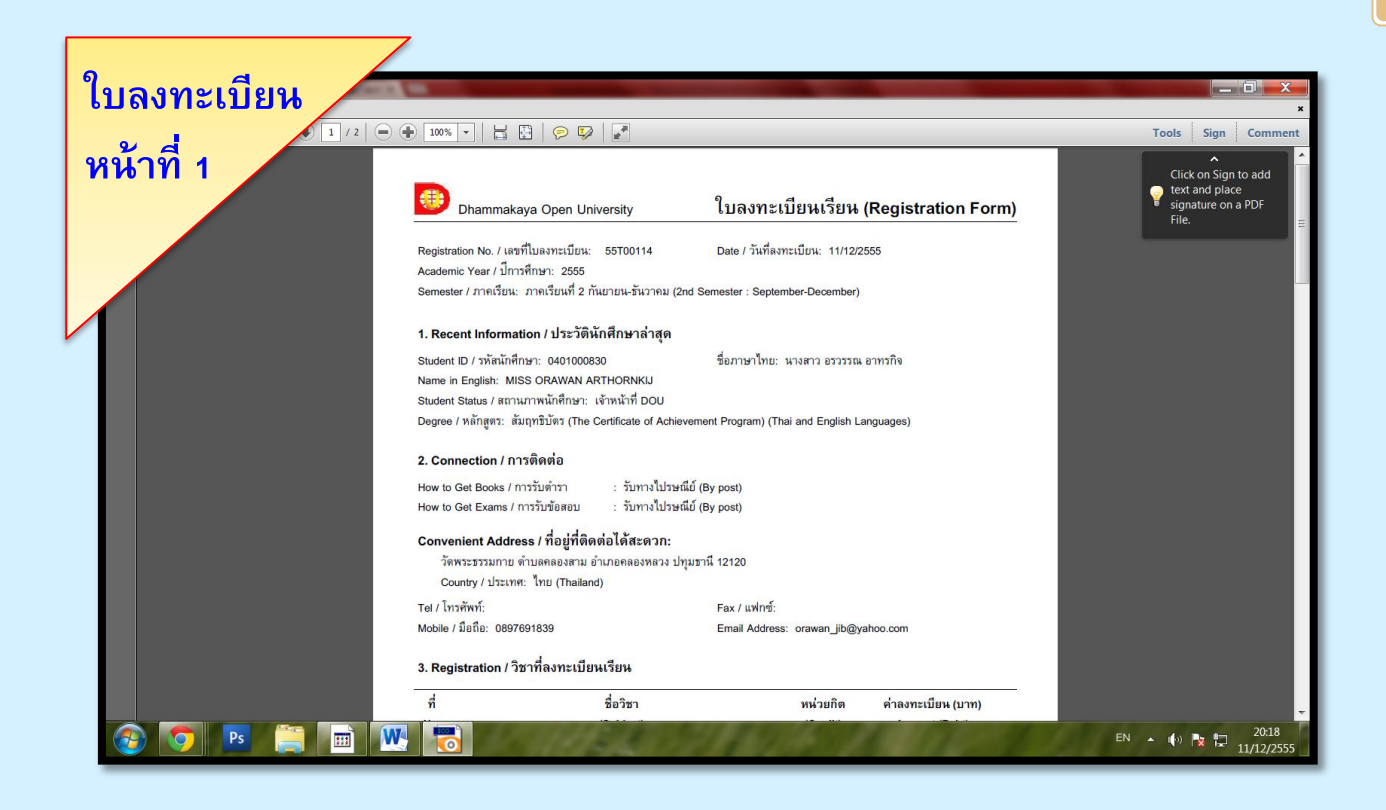

#### ้นำใบลงทะเบียนหน้าที่ 2 ไปชำระเงิน

| ใบลงทะเบียน |                                                                                                    | ×                                                                                                    |
|-------------|----------------------------------------------------------------------------------------------------|----------------------------------------------------------------------------------------------------|
| หน้าที่ 2   | _ ⊕ 10% -   ⊟ ⊟   ⊘ ♥   ๔<br>Dhammakaya Open University ใบลงทะเบียนเรียน (Registration Form)                                                                                                    | Tools         Sign         Comment           Click on Sign to add         •         •           •         •         •         • |
| (ชำระเงิน)  | Pay-in Slip for Dhammakaya University California /<br>แบบฟอร์มการชำระเงินค่าลงทะเบียน มหาวิทยาลัยธรรมกาย แคลิฟอร์เนีย (กรณีชำระผ่านธนาคาร):                                                             | File.                                                                                                    |
|             | ขมรมบระสานาร LOU อูบณะช บลเลองตรง บรุบุมาท 12/20 (ทร.22-40)-1013 Fax 02-801-1014<br>เพื่อเข้าบัญชี พระวุฒิชัย ปญญาวุทุโฒ หรือ นางสาวเขมิกา วรสันต์โต<br>ธนาคารธนชาต สาขาคลองหลวง เลขที่บัญชี 2382238444 |                                                                                                    |
|             | สาขาที่รับข่าวะมีน ชื่อลูกค้า: หาง พรพิมล ยุง<br>Date/วันที่ Registration No. (Ref No.1): 55700113                                                                                                    | Ш                                                                                                    |
|             | ☐ 2. เงินสต<br>จำนวนเงินเป็นตัวเอีกษร<br>=สองพันสองร้อยบาทถั่วน= 2,200                                                                                                    |                                                                                                    |
|             | เข้าหน้าที่ธนาคาร                                                                                                    |                                                                                                    |
|             |                                                                                                    |                                                                                                    |
|             |                                                                                                    | N • • • E = 20:21<br>11/12/2555                                                                                                 |

#### ช่องทางการชำระเงิน

1) ชำระเงินสด

ที่ชมรมประสานงานดีโอยู หรือผู้ประสานงานศูนย์สาขาต่างประเทศ

ชำระทางธนาณัติ หรือ ธนาณัติออนไลน์ สั่งจ่าย

ชมรมประสานงานดีโอยู ตู้ ป.ณ.69 ปณจ.คลองหลวง ปทุมธานี 12120

3) ชำระทางธนาคาร

ธนาคารธนชาต (swift code: тнвктнвк) เลขที่บัญชี : 238-2238-444 ประเภทออมทรัพย์ ชื่อบัญชี : พระวุฒิชัย ปญฺญาวุฑฺโฒ หรือ นางสาวเขมิกา วรสันต์โต

การส่งหลักฐานยืนยันการชำระเงิน

ให้นักศึกษาส่งหลักฐานการชำระเงินให้มหาวิทยาลัย โดยเลือกช่องทางดังนี้ 1. ส่งทางโทรสาร ที่หมายเลขโทรสาร 02-901-1014

- ส่งทาง E-mail โดยแนบไฟล์หลักฐานการชำระเงินมาที่ นักศึกษาต่างประเทศ : <u>inter@dou.us</u> นักศึกษาประเทศไทย : <u>edu@dou.us</u>
- ส่งทางไปรษณีย์ มาที่
   ชมรมประสานงานดีโอยู ตู้ ป.ณ.69 ปณจ.คลองหลวง ปทุมธานี 12120

หมายเหตุ การลงทะเบียนจะสมบูรณ์ต่อเมื่อนักศึกษาได้ส่งหลักฐานการชำระเงินให้กับทาง มหาวิทยาลัย และมหาวิทยาลัยจะตอบกลับทาง E-mail ที่นักศึกษาแจ้งไว้ตอนลงทะเบียนเรียน

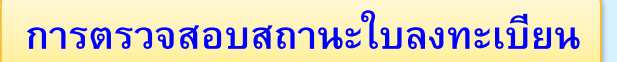

1) ทำตามขั้นตอนการลงทะเบียน 1 – 4

# 2) คลิก "ตรวจสอบสถานะใบลงทะเบียนเรียน"

| D มหาวิทยาลัยธรรมกาย แ x 💙 🗋 ข้อมุลการคงทรเมือนเรีย. x 🧰                                                                                                    |                                |
|----------------------------------------------------------------------------------------------------|--------------------------------|
| ← → C 🗋 douus/regist3/ap_intro.php                                                                                                    | ☆ 🧶 🕄 👁 🥰 ≡                    |
| Search 💋 🚽 🔞 â ebay 🌒 O Z 🕬 🚥 O                                                                                                    | 0, - 🔺                         |
| 🔍 📴 🐻 📔 🗗 🕢 🗤 🚾 - 😪 - 🖂 - 😒 -                                                                                                    |                                |
| มหาวิทยาลัยธรรมกาย แคลิฟอร์เหีย     Dhammakaya Open University Azusa, California, USA     การลงหะเบียนเรียนนักศึกษาเก่า มหาวิทยาลัยธรรมกาย แคลิฟอร์เนีย ปีการศึกษา 2555 กายเรียบที่ 2                                                                                                    | 2)                             |
| ขั้นตอนการสมัครมี 3 ขั้นตอน ดังนี้<br>1. กรอกข้อมูลการลงทะเบียนเรียนทาง On-line<br>• Click ปน ลงหาบียนเงินท ฟร้าหล่งของหน้านี้<br>• หลังสุดร์ที่ด้อการลงทะเบ็นน และสถานภาพบัดศัษษ จะอิงควบอ่อนุกกรองทะเบียนล่าสุดของปักศึกษา (กรณีต้องการเปลี่ยนแปลงหลักสุดธหรือสถานภาพ                                                                                                    |                                |
| นกศกษา ของสมสองการเกมา DOU แอกรง เมลามารถองกอบของเมาะบบ Uninne แก<br>- เลือกวิชาท์จากรับแปรรถที่มีตออรโหง<br>- เมืองกรรณ์ขณร์ขนแต่ง นักศึกษาจะให้ชิบ และหโบองหะเบียนเรียน ซึ่งเป็นหมายเลขที่ใช่อ่างอิง เทือดีตอ่อกับภทวิทยาลัยกรณีนักศึกษามีปัญหาการองทะเบียนเรียน<br>Online<br>- โฟนิกศึกษา click ที่ปุ่ม ดาวบเโนลดใบองหะเบียนเรียน เพื่อดาวนโทลดใบองทะเบียนเรียน เป็นเอกสารประกอบการประเงินต่าองทะเบียนเรียน                                    |                                |
| นอกจากหามหาวิทยาล์ยจะแจ้งความคือหน้ากรองหนบือหรือนกับนักคึกษาทาง Email แต่ง นักศึกษายังสามารถครวจสอบความคือหน้าทรองหนบ้อนเรียนได้ด้วยดนเองที่<br>เว็บไซด์นี้ โดย Click ที่แบ <sub>่</sub> สอบกามสถานะในองทะเมือนเรียน บริเวณปุ่มชาวน้อดำแบน                                                                                                    |                                |
| 2. ชำระเงินค่าลงทะเบียนเรียน                                                                                                    |                                |
| เมื่อลงทะเบียนเร็ว นักศึกษาจะโดวิบแจ้งค่าใช้จบทั้งหมดในกรองทะเบียนเรียน ให้ข่ารเงินตามจำนวนเงินดังกล่าว ผ่านข่องทางกรข่ารเงินใต้ 3 ข่องทาง คือ<br>1. ผ่านทางธนาคาร<br>ขนาดรรมหลด สามาคลองทลวง เลขกับใญชี 238223844 ชื่อบัญชี พระวุฒิชัย ปญญาวุทโฒ หรือ นางสามนฮกา วรสันดโด<br>พบายเหตุ ค่องทะเบียนเข้าแป้วรมอิตราสรรมแน้ยมการข่างเงินห่านขนาดาร เมื่อขนาดารวิบข่ารเงินเรียนด้อยแต่ว ให้ดังหลักฐานการข่างเงินบ<br>ลงทะเบียนเรียนที่ความโหลอมา ไปที |                                |
| ชมหมณะสามงาน DOU<br>ดู้ ปนเดี9 ปนเล คลองหลวง<br>ปทุมธานี 12120                                                                                                    | Ŧ                              |
| 🚱 💽 🖪 🧱 🔛 🛛 🚱 🚱                                                                                                    | EN 🔺 🌓 🍡 🛱 20:09<br>11/12/2555 |

3) ใส่เลขที่บัตรประชาชน/เลขที่พาสปอร์ต (ที่นักศึกษาแจ้งไว้กับทางมหาวิทยาลัยฯ)

| / 🖸 มหาวิทยาลัยธรรมกาย 🗈 × 🕄 🗋 ข้อมูลการจะหาะเบียนเรียง × / 🗋 สอบกามสถานะใบจะหระ × 🧰                          |                  |
|----------------------------------------------------------------------------------------------------|------------------|
| ← → C D dou.us/regist3/apply2_status/individualinfo.php                                                       | ☆ 🧶 🔁 👁 🥰 ≡      |
| Search (2) 🛒 ) 🔕 â ebay 💿 O Z 🕬 🐖 ()                                                                          | a, - 🔺           |
| Q Saurch 💋 🛛 🗛 🗛 🗤 🚻 🕶 🕬 🕶 🕫 🖉 🖉 🥸 -                                                                          |                  |
|                                                                                                    |                  |
|                                                                                                    |                  |
| U Dhammakay Open University Acus, Gilfornia, USA ระบบลงหะเบียนเรียนนักศึกษาเก่า ปีการศึกษา 2555 ภาคเรียนที่ 2 |                  |
|                                                                                                    |                  |
| สถานะใบองทะเบียนเรียนนึกศกษาเกา ปีการศกษา 2555 ภาคเรียนที่ 2                                                  |                  |
| เลขที่นี่อาไหหางข./ เลยางในสิ้มเย็นทาง 310700062272                                                           |                  |
|                                                                                                    |                  |
| 6774621                                                                                                    |                  |
|                                                                                                    | E                |
|                                                                                                    |                  |
|                                                                                                    |                  |
|                                                                                                    |                  |
| ⊕ สะหน้าขึ้งที่ พ.ศ. 2553 มหารีเขาสังเทพนาย แสนใส่เรีย (Dharmataya Open University) โทน (2:201-1015           |                  |
|                                                                                                    |                  |
|                                                                                                    |                  |
|                                                                                                    |                  |
|                                                                                                    |                  |
|                                                                                                    |                  |
|                                                                                                    |                  |
|                                                                                                    |                  |
|                                                                                                    | <b>.</b>         |
|                                                                                                    | EN 🔺 🌒 🍡 🔁 20:19 |

### 4) ระบบแสดงสถานะใบลงทะเบียนให้นักศึกษาตรวจสอบ

| / 💽 มหาวิทยาลัยธรรมภาย 🗤 × 🚺 ข้อมูลการลงทะเบียนเรีย. × / 🗋 สอบกามสถานะใบลงทะบ × 💶                                                                                                    |                                |
|----------------------------------------------------------------------------------------------------|--------------------------------|
| ← → C D dou.us/regist3/apply2_status/individualinfo.php                                                                                                    | ☆ 🖉 🔁 🍳 🗉                      |
| Search 💋 🖉 🔕 ebay 💿 O Z 📾 O                                                                                                    | a, - 🔺                         |
| Q Search 🕢   🗗 â. Yau 🏗 - CN - 🧏 - 🖂 - 😒 -                                                                                                    |                                |
| C       NAME       N       N       N       N       N         Second       MARINE       MARINE       MAR | E                              |
|                                                                                                    |                                |
|                                                                                                    |                                |
|                                                                                                    |                                |
|                                                                                                    |                                |
|                                                                                                    | EN 🔺 👘 🎠 🛱 20:21<br>11/12/2555 |

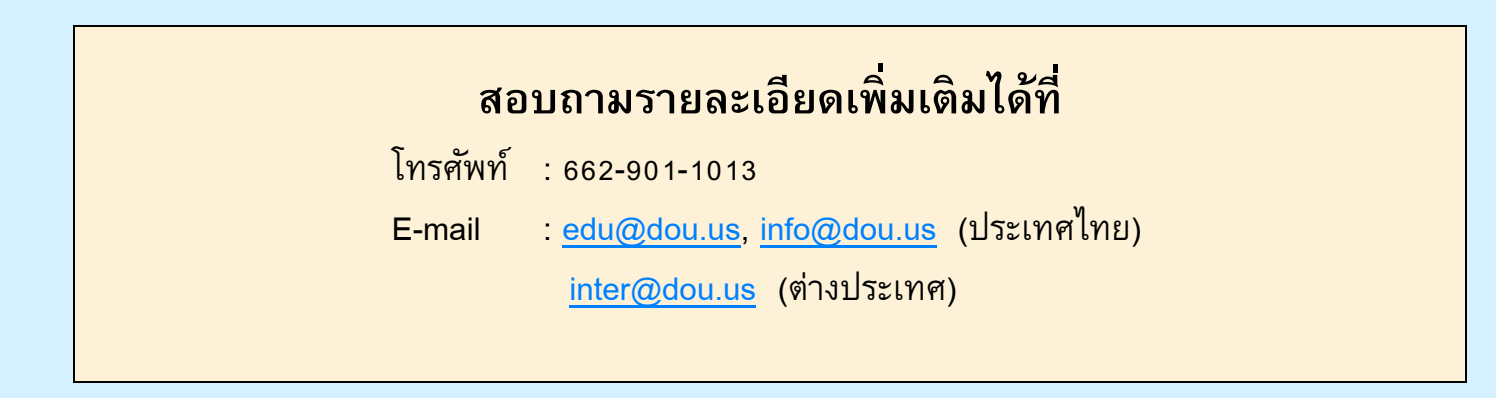